## Availity and Amerigroup website(s) used for Medical Procedures and Provider Administered Medications

The Availity site is primarily used only for Eligibility information. Almost all pre-auth requests submissions are via fax. Some services are submitted on the provider's own form and some are submitted on an Amerigroup required form.

| Function                                                                             | Provider Workflow                                                                                                    | BPR-specified Capabilities                                                                                                    | 'MET',<br>Scheduled | Comment                                                                                                    |
|--------------------------------------------------------------------------------------|----------------------------------------------------------------------------------------------------|----------------------------------------------------------------------------------------------------|---------------------|----------------------------------------------------------------------------------------------------|
|                                                                                      |                                                                                                    |                                                                                                    | Date, or 'NA'       |                                                                                                    |
| Checking<br>Eligibility and<br>Benefits                                              | StepsMost providers rely on electronicbatch update of eligibility informationinto their EHRThe Availity site is used as a back upto EHR information or when there isno information in the EHR. | Identify services that are benefit<br>exclusions for the patient                                                                                                    |                     | <ul> <li>Non-covered benefit information is not available as part of the Eligibility information. If coverage for a service is not known from institutional knowledge, figuring out what Medicaid covers/does not cover is a process of 'trial and error', e.g.</li> <li>69930 – Amerigroup may not cover but Medicaid will.</li> <li>J8999 – indicates no pre-auth required, but this may be a non-covered service by Medicaid</li> </ul> |
|                                                                                      | Steps                                                                                                    | Provide up-to-date navigation                                                                                                    |                     |                                                                                                    |
|                                                                                      |                                                                                                    | information on One-Stop-Shop                                                                                                    |                     |                                                                                                    |
|                                                                                      | • Use the Amerigroup pre-auth tool                                                                                                    | page                                                                                                    |                     |                                                                                                    |
| Determining<br>whether Pre-<br>Auth or Medical<br>Necessity<br>Review is<br>required | • Call to confirm anything that is in doubt                                                                                                    | <ul> <li>Look up/Search</li> <li>for the care service by CPT code,<br/>keyword or functional category.</li> <li>for the medication by J-code (for<br/>Meds that have a J code) and<br/>Brand Name and Generic Name</li> </ul> | Met                 |                                                                                                    |
|                                                                                      |                                                                                                    | Information is specific to a product/group or plan, i.e. not a generic list.                                                                                                    | Met                 | All Medicaid patients have same coverage                                                                                                    |
|                                                                                      |                                                                                                    | • Identify whether any entered service require a pre-                                                                                                    |                     | For at least some Unlisted                                                                                                    |

The Amerigroup site is primarily used to determine if a pre-auth is required

Page 1 of 5 Ver: 110717a

| Function | Provider Workflow | BPR-specified Capabilities                                                                                                    | 'MET',<br>Schodulod | Comment                                                                                                    |
|----------|-------------------|----------------------------------------------------------------------------------------------------|---------------------|----------------------------------------------------------------------------------------------------|
|          |                   |                                                                                                    | Date, or 'NA'       |                                                                                                    |
|          |                   | <ul> <li>authorization. This includes<br/>Unlisted Procedures.</li> <li>Explicitly indicate if a service<br/>does not require a pre-</li> </ul>    |                     | Procedures, e.g. CPT 22899, the tool<br>indicates that no pre-auth is required<br>when in actuality the service will be<br>denied if a pre-auth is not obtained.           |
|          |                   | authorization, e.g. no pre-auth<br>required unless specifically<br>indicated on this list.                                                         |                     | For some services, e.g. 92018, the<br>tool says that Precertification is NOT<br>required and then says it needs to be<br>reviewed by Eyequest for<br>authorization.        |
|          |                   |                                                                                                    |                     | Would be ideal if site would indicate<br>when the service is an excluded<br>benefit                                                                                        |
|          |                   | Identify whether any entered<br>service require a medical necessity<br>review (separate from a pre-auth).<br>This includes Unlisted Procedures.    |                     | For at least some Unlisted<br>Procedures, e.g. CPT 22899, the tool<br>indicates that no pre-auth is required.<br>However, a medical necessity review<br>will be performed. |
|          |                   | Identify any professional<br>restrictions related to delivering the<br>service, e.g. type of provider, site of<br>care, etc.                       | NA                  |                                                                                                    |
|          |                   | Identify whether Medication needs<br>to be obtained from a Specialty<br>Pharmacy. If so, contact<br>information of the specialty<br>pharmacy       | NA                  |                                                                                                    |
|          |                   | Identify if/what supporting<br>documentation that needs to be sent<br>with a review request, including<br>documentation for Unlisted<br>Procedures |                     | No instructions are on the website                                                                                                    |
|          |                   | Identify clinical criteria                                                                                                    | Met                 | Very difficult and complex process to find the correct policy on the                                                                                                    |

| Function                          | Provider Workflow                                                                                  | BPR-specified Capabilities                                                                                                    | 'MET',<br>Scheduled | Comment                                                                                                    |
|-----------------------------------|----------------------------------------------------------------------------------------------------|----------------------------------------------------------------------------------------------------|---------------------|----------------------------------------------------------------------------------------------------|
|                                   |                                                                                                    |                                                                                                    | Date, or 'NA'       |                                                                                                    |
|                                   |                                                                                                    |                                                                                                    |                     | Amergroup website.                                                                                                    |
|                                   |                                                                                                    |                                                                                                    |                     | Also, for AIM and EyeQuest, polices<br>may be different than Amerigroup's<br>see Process Challenge #4                                 |
|                                   |                                                                                                    | Identify whether approval of this<br>service is dependent upon<br>previously trying other services, i.e.<br>"tried and failed".                                                                                                | Met                 | "Tried and failed" requirements,<br>where they exist, are buried in the<br>medical policy.                                            |
|                                   | Steps                                                                                              | Provide an online form/web page<br>for requesting pre-service review                                                                                                    | Met                 |                                                                                                    |
|                                   | The majority of requests are<br>submitted via fax. In rare cases, the<br>Availity system is used.  | On form/web page - Allow<br>specification of the "urgency" of<br>the request                                                                                                    | Met                 | A reason has to be included about<br>why a request is urgent.                                                                         |
|                                   | When submitting online:                                                                            | Identify the timeframe under which<br>the request will be reviewed,<br>somewhere in the process                                                                                                    |                     |                                                                                                    |
|                                   | <ol> <li>Enter required information into<br/>Availity from EHR</li> </ol>                          | On form/web page - Allow<br>specification of ALL the services to<br>be requested                                                                                                    | Met                 | Multiple injections can't be entered<br>on the same request.                                                                          |
| Obtaining a Pre-<br>Authorization | <ol> <li>Upload supporting documentation.</li> <li>Enter reference number into the EHR.</li> </ol> |                                                                                                    |                     | For other types of services, multiple<br>services can be entered on the same<br>request if they are related and have<br>same provider |
|                                   |                                                                                                    | On form/web page - Include<br>questions about any relevant<br>professional restrictions (as<br>applicable)                                                                                                    | NA                  |                                                                                                    |
|                                   |                                                                                                    | If form/web page asks for clinical<br>information, either offer check list<br>selection of appropriate clinical<br>information or allow provider to<br>submit ALL clinical information<br>relevant to the specific request for | NA                  |                                                                                                    |

Page 3 of 5 Ver: 110717a

| Function        | Provider Workflow                                                           | BPR-specified Capabilities                                                                                                    | 'MET',<br>Scheduled | Comment                                                                                                    |
|-----------------|-----------------------------------------------------------------------------|----------------------------------------------------------------------------------------------------|---------------------|----------------------------------------------------------------------------------------------------|
|                 |                                                                             |                                                                                                    | Date, or 'NA'       |                                                                                                    |
|                 |                                                                             | services, and not restrict provider                                                                                                    |                     |                                                                                                    |
|                 |                                                                             | from sending this relevant                                                                                                    |                     |                                                                                                    |
|                 |                                                                             | Allow for submission of form<br>electronically or faxed with<br>supporting documentation                                                                                                    | Met                 | Information can be cut and pasted<br>into the request and documents can be<br>uploaded.                                |
|                 |                                                                             |                                                                                                    |                     | However, even after uploading<br>documentation, a note needs to be<br>made in Availity that a document was<br>uploaded |
|                 |                                                                             | Provide acknowledgement of receipt of the review request                                                                                                    | Met                 | Provides a reference number                                                                                            |
|                 |                                                                             | Able to print the completed request<br>form and/or review on-line the<br>information submitted on the<br>request.                                                                                                | Met                 |                                                                                                    |
|                 |                                                                             | Perform review for ALL submitted<br>services that are valid per the BPR,<br>not just those requiring a pre-<br>authorization including Unlisted<br>Procedures, except for those listed<br>on health plan website | ???                 | There is not sufficient use of the site<br>to assess whether this capability<br>exists                                 |
|                 |                                                                             | Perform review without a provider signature on the request                                                                                                    | Met                 |                                                                                                    |
|                 |                                                                             | On web page, identify how changes<br>are to be made to previous requests<br>and how providers will be notified<br>of decisions                                                                                   |                     |                                                                                                    |
| Checking Status | Steps                                                                       | Provide status information on<br>website per the BPR                                                                                                    |                     | See Website Challenge #5                                                                                               |
| of Request      | In most cases, if a fax is not received<br>from Amerigroup within 3 days of | Identify any information that is missing.                                                                                                    |                     | Without a reference number, an excessive amount of information                                                         |

| Function                                                                                                    | Provider Workflow                                                                                                    | BPR-specified Capabilities | 'MET',<br>Scheduled | Comment                                                                                                    |
|----------------------------------------------------------------------------------------------------|----------------------------------------------------------------------------------------------------|----------------------------|---------------------|----------------------------------------------------------------------------------------------------|
|                                                                                                    | <ul> <li>submitting the request, a phone call is made to find out the status.</li> <li>When checking status on line:</li> <li><u>Steps</u></li> <li>1. Use Auth/Referral Inquiry tile</li> <li>2. Click yes to screen with Anthem at the top</li> <li>3. Select Authorization/Referral</li> </ul> |                            | Date, or 'NA'       | must be entered just to see status<br>No reason is given for pended status.<br>Having online access to the letters is<br>very helpful However, in some cases,<br>status say "see letter for details" but<br>the letter is not always posted on the<br>site. |
| Inquiry in the menu bar across the<br>top<br>If a request is submitted via fax, it can<br>be viewed on the Availity site | Allow access to status information<br>by the provider/organization that<br>requested the services, the<br>provider/organization that is doing<br>the services and, as appropriate, the<br>facility/organization where the<br>services are to be done                                              |                            |                     |                                                                                                    |